# 5.0 版本后台邮箱设置

tyun-test.siteconfirm.com 项目后台为例

| 一、找到后台邮箱设置的地方【 | 【控制面板-邮件设置】 |
|----------------|-------------|
|----------------|-------------|

| Trugana    |                                                         |               |              |
|------------|---------------------------------------------------------|---------------|--------------|
|            | 日期:         多云           Fri Jan 13 2017         6℃-16℃ | ➡ 控制面板        |              |
|            | fy .                                                    | ▲ 控制面板 > 邮件设置 |              |
| admin      |                                                         |               |              |
| Ţ.         | ◎ 系统设置                                                  | 邮件设置          |              |
| 控制面板       | ☆ 邮件设置                                                  | Smtp服务地址      | smtp.163.com |
|            | ♥。 在线客服设置                                               |               |              |
| 1/2 HL     | ◎ Robots设置                                              | Smtp 认证       | UI OFF       |
| 信息库        | <b>牵</b> 第三方插件设置                                        | 田白夕           |              |
| প্ৰকি      |                                                         | 107 H         |              |
| 功能组件       | 《 一月 2017 》                                             | 密码            |              |
| Ö          | 日一二三四五六                                                 |               |              |
| 定时任务       | 1 2 3 4 5 6 7                                           | 发件箱用户名        |              |
| _          | 8 9 10 11 12 13 14                                      |               |              |
| □□□<br>丁目箱 | 15 16 17 18 19 20 21                                    | 发件人昵称         |              |
| 上共相        | 22 23 24 25 26 27 28                                    |               |              |
| ÷.         | <b>29 30 31</b> 1 2 3 4                                 |               |              |
| 系统功能       |                                                         | 收件人           |              |
| -0-        |                                                         |               |              |
|            |                                                         | 留言是否同步到曲箱     | UI OFF       |

### 二、邮箱设置字段说明

1. Smtp 服务地址: 对应的服务商服务地址不同下面罗列几种主流邮箱的 Smtp 服务地址

| 邮箱类型   | SMTP 服务地址          |  |
|--------|--------------------|--|
| 163 邮箱 | smtp.163.com       |  |
| QQ 邮箱  | smtp.qq.com        |  |
| 阿里企业邮箱 | smtp.mxhichina.com |  |
| 腾讯企业邮箱 | smtp.exmail.qq.com |  |

- 2. Smtp 认证:常规情况下为 ON【开】
- 3. 用户名:填写发件箱的用户名,测试邮箱帐号【18921179731@163.com】
- 4. 密码:填写发件箱的密码,测试邮箱密码【qwertyuiop123】注意,此密码一定是在邮箱后台获取的授权码,每个服务商叫法不同
- 5. 发件箱用户名:与发件箱用户名一致
- 6. 发件人昵称: 客户可根据自己的需求随意填写,无限制
- 7. 收件人:此处需要重点注意,收件箱地址不可以可发件箱用户名相同,否则会报错
- 8. 留言是否同步到邮箱:以上设置完成后将状态打开至 ON 即可
- 三、设置完成状态【完成提交即可】

| 邮件设置     |                     |
|----------|---------------------|
| Smtp服务地址 | smtp.163.com        |
| Smtp 认证  | ON                  |
| 用户名      | 18921179731@163.com |
| 密码       | ******              |

| 发件箱用户名    | 18921179731@163.com   |
|-----------|-----------------------|
|           |                       |
| 发件人昵称     | admintest             |
|           |                       |
|           |                       |
| 收件人       | simon.xiong@71360.com |
|           |                       |
|           |                       |
| 留言是否同步到邮箱 | ON III                |
|           |                       |

## 4.0 版本后台邮箱设置

andeli17815.siteconfirm.com 项目后台为例

一、找到后台对应的地方【点击下拉剪头-系统设置-Smtp 设置】

| 系统信息              | 流里统计           | 管部代化系统      | <b>单</b> 一页面系统      |            | <b>Information</b><br>新闻系统 | <b>图片系统</b> | <b>使</b> 决系统 | <b>公</b><br>留言系统 |
|-------------------|----------------|-------------|---------------------|------------|----------------------------|-------------|--------------|------------------|
| ・<br>助能菜単<br>用!!! | <b>區</b> 系統设置  | Smtp设置 🔓 水t | 印设置 🛛 客服设置          | 🔓 Robots设置 | 🔓 第三方插件设置                  | 非专业人员不得操作   | 作,以免影响系统使    |                  |
|                   | Smtp服<br>Smt   | 务地址 s       | smtp.163.com<br>是 ▼ |            |                            | <b>Ø</b>    | ]            |                  |
|                   | 发件箱            | 用户名 1       | 18921179731@163     | .com       |                            | 0           |              |                  |
|                   | 发件             | 人昵称 2       | admintest           |            |                            | 0           |              |                  |
|                   | <b>由育定白門</b> ⊅ | 57 MP 118   | 提交                  | 重置         | 取 消                        |             | J            |                  |

#### 二、邮箱设置字段说明

1. Smtp 服务地址:对应的服务商服务地址不同下面罗列几种主流邮箱的 Smtp 服务地址

| 邮箱类型   | SMTP 服务地址          |
|--------|--------------------|
| 163 邮箱 | smtp.163.com       |
| QQ 邮箱  | smtp.qq.com        |
| 阿里企业邮箱 | smtp.mxhichina.com |
| 腾讯企业邮箱 | smtp.exmail.qq.com |

- 2. Smtp 认证:常规情况下为 ON【开】
- 3. 发件箱用户名:填写发件箱的用户名,测试邮箱帐号【18921179731@163.com】
- 4. 发件箱密码:填写发件箱的密码,测试邮箱密码【qwertyuiop123】注意,此密码一定是在邮箱后台获取的授权码,每个服务商叫法不同
- 5. 发件人昵称:客户可根据自己的需求随意填写,无限制
- 6. 留言是否同步到邮箱:以上设置完成后将状态打开至 ON 即可
- 7. 完成提交即可生效

## 客户端建站后台邮箱设置

shlc123.web1.nbseo.cn 项目后台为例

### 一、找到后台对应的地方【网站管理-邮件设置-邮件设置】

| 📅 网站管理   | 鼬 文章管理 | <b>光 产品管理</b> | <b>询盘管理 詳 编辑模版</b>       |     |      |           |
|----------|--------|---------------|--------------------------|-----|------|-----------|
| ≡ 网站配置   | *      | 桌面 文件管理       | × 邮件设置 ×                 |     |      |           |
| 站点配置     |        | ◎ 邮件设置 保持     | Ŧ.                       |     |      |           |
| 邮件设置     |        |               | _                        | ;   | 发送项目 |           |
| 默认优化设    | 置      | 1             |                          |     | 用户留言 |           |
|          |        | SMTP帐号设置      |                          |     |      | ×         |
| 栏目优化     |        | SMTP服务        | smtp.163.com             | 端口: | 25   | <b>^</b>  |
| Banner管理 | Ē      |               |                          |     |      |           |
|          |        | SMTP账户        | 名: 18921179731@163.com   |     |      |           |
|          |        |               |                          |     |      |           |
|          |        | 账户密           | 码:                       |     |      |           |
|          |        |               |                          |     |      |           |
|          |        | 友件人彫          | 4: 18921179731@163.com   |     |      |           |
|          |        | 安 <i>唐</i> 1  | v. Admintent             |     |      |           |
|          |        | Z1+7\-        | Admintest                |     |      |           |
|          |        | 收件人邮          | 宿: simon xiong@71360.com |     |      |           |
|          |        |               | Sinonixiong@rroco.com    |     |      |           |
|          |        |               |                          |     |      |           |
|          |        | SMTP          | 減                        |     |      |           |
|          |        |               |                          |     |      |           |
|          |        |               |                          |     |      | ♥ 保存 _ 取消 |

### 二、邮箱设置字段说明

1. SMTP 服务器: 对应的服务商服务地址不同下面罗列几种主流邮箱的 Smtp 服务器

|     | 邮箱类型   | SMTP 服务地址          | 端口           |
|-----|--------|--------------------|--------------|
|     | 163 邮箱 | smtp.163.com       | 25           |
|     | QQ 邮箱  | smtp.qq.com        | 465 或 587    |
|     | 阿里企业邮箱 | smtp.mxhichina.com | 25 或 465(加密) |
|     | 腾讯企业邮箱 | smtp.exmail.qq.com | 465          |
| -14 |        |                    |              |

- 2. SMTP 账户名:填写发件箱的用户名,测试邮箱帐号【18921179731@163.com】
- 3. 账户密码:填写发件箱的密码,测试邮箱密码【qwertyuiop123】注意,此密码一定是在邮箱后台获取的授权码,每个服务商叫法不同
- 4. 发件人名: 客户可根据自己的需求随意填写,无限制
- 5. 收件人邮箱:建议最好不要与发件箱冲突
- 6. SMTP 测试:测试收件人邮箱是否可以收到邮件
- 7. 完成保存后进入下一步
- 三、邮箱发送格式编辑【重点】
  - 1. 设置位置【网站管理-邮件设置-编辑模板】

| <u>G</u> =                                         |                                                                                                    |        |
|----------------------------------------------------|----------------------------------------------------------------------------------------------------|--------|
| <b>雷 网站管理 🏼                                   </b> | 并 产品管理 目 海盘管理 并 编辑模板                                                                                                    |        |
| ■网站配置 ×                                            | 桌面 文件管理 × 站点配置 × 栏目优化 × Banner管理 × 邮件设置 ×                                                                                                    |        |
| 站点配置                                               | ○ 邮件设置 保存                                                                                                    |        |
| 邮件设置                                               | 发送项目                                                                                                    | 电子邮件   |
| 默认优化设置                                             | 1 用户留言                                                                                                    | ✓ 編編模板 |
|                                                    | 电子邮件模板编辑 ×                                                                                                    |        |
| 栏目优化                                               | A                                                                                                    |        |
| Banner管理                                           | 发送标题: 在线留言页面                                                                                                    |        |
|                                                    | 发送内容: ① ⑦ ℃ □ ① □ ◎ № □ ↓ □ ▲ № № № ■ ■ 三 三 Ξ Ξ 二 三 Ξ Ξ × × ▶ ≫ ↓<br>Hi- チ- T-   A- ▲ → B I 및 Δ∞ ※ 2   ■ ■ ○ ◎ ■ ◎ □ つ ◎ ■ ○ □ ∞ ■ ∞<br>姓名: (username)<br>発表: //> |        |
|                                                    | email: {email}<br>留言标题: {title}<br>br/><br>留言内答: {content}<br>                                                                                                    |        |
|                                                    | ÷                                                                                                    |        |
|                                                    | 可用交量・交量 说明                                                                                                    |        |
|                                                    | (usemame) 姓名<br>(phone) 联系由话                                                                                                    |        |
|                                                    | {email} email                                                                                                    |        |
|                                                    | (title) 留言标题                                                                                                    |        |
|                                                    | {content} 留言内容                                                                                                    |        |
|                                                    | ▼<br>【<br>▼<br>保存<br>取消                                                                                                    |        |

- 2. 电子邮件模板编辑编写【人人都可成为程序员】
  - a) 发送标题:邮件的标题,可填写对应网站的名称,无限制,客户可自行填写
  - b) **发送内容【重点】:**主要是根据可变量来进行排版,也可以控制收到邮件的时候具体想看到的一个信息,具体编写方式如上图所示,不想要看到 的信息,变量删除即可;
  - c) 可用变量: 访客填写后台留言时候的字段变量,

d) 设置成功后点击保存,注意,编辑模板前面的选项记得勾选,下图为设置邮件模板后留言同步至收件箱的邮件截图;

| 在线留言页面 ★                                                                                                    |
|----------------------------------------------------------------------------------------------------|
| Admintest<br>发给 test                                                                                                    |
| 发件人: Admintest<18921179731@163.com><br>收件人: test <simon.xiong@71360.com><br/>时间: 2017年1月13日 (周五) 10:59<br/>大小: 3 KB</simon.xiong@71360.com> |
| 姓名:test 联系电话:021-88888888 email:123@qq.com 留言标题:123 留言内容:123                                                                                |

T 云项目交付组 2017-01-13